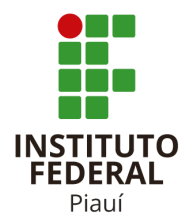

INSTITUTO FEDERAL DE EDUCAÇÃO CIÊNCIA E TECNOLOGIA DIRETORIA DE TECNOLOGIA DA INFORMAÇÃO - DTI

# TUTORIAL 1: Passo a Passo para cadastrar Prestadores de Serviço para solicitar assinatura de Documentos eletrônicos

### Este tutorial possui 2 etapas

| Etapa cadastro de prestadores de serviços               | Para os Cadastradores<br>habilitados (Protocolos Campi)                                       |
|---------------------------------------------------------|-----------------------------------------------------------------------------------------------|
| Etapa criação de documentos e solicitação de assinatura | Para Setores que criam<br>documentos para serem<br>assinados pelos prestadores de<br>serviços |

### Perfil de Prestadores de Serviço

| Estagiários e Terceirizados                                                  | Setor no SUAP: setor ao qual se vinculam |
|------------------------------------------------------------------------------|------------------------------------------|
| Representantes legais de empresas (Pessoa<br>Jurídica)                       | Setor no SUAP: SETOR - EXTERNO-IFPI      |
| Egressos* (que necessitam assinar atas de<br>Comissões, Comitês e Conselhos) | Setor no SUAP: SETOR - EXTERNO-IFPI      |

Teresina mar/2023

# Etapa cadastro de prestadores de serviços:

ATENÇÃO: AS SOLICITAÇÕES DE INCLUSÃO DE USUÁRIOS EXTERNOS PARA ASSINATURA DE DOCUMENTOS SERÁ PELA CENTRAL DE SERVIÇOS https://suap.ifpi.edu.br/centralservicos/listar\_area\_servico/, selecione a aba criada para essa finalidade.

1º Passo: No menu lateral, acesse a opção ADMINISTRAÇÃO e selecione Cadastros. Em seguida, clique em Prestadores de Serviço.

|                        | Empenho de <b>Capacitação</b> . | ERROS PENDENTES             |            |         | 1      | 2        | 3     | 4  |
|------------------------|---------------------------------|-----------------------------|------------|---------|--------|----------|-------|----|
|                        |                                 | Sem atribuição              | 5          | 6 7     | 8      | 9        | 10    | 11 |
| DOCUMENTOS/PROCESSOS   |                                 |                             | 12 1       | 3 14    | 15     | 16       | 17    | 18 |
| 🖅 ENSINO               | PORTAL DO IFPI                  | Q Todos os erros            | 19 2       | 20 21   | 22     | 23       | 24    | 25 |
| PESQUISA               |                                 |                             | 26 2       | 27 28   | 29     | 30       |       |    |
|                        | C Mais Noticias                 |                             | Dia 7:     | Indepe  | ndênc  | ia do    | Brasi |    |
|                        |                                 | PROTOCOLO X                 | @ C        | alendá  | irio A | nual     |       |    |
| 😩 GESTÃO DE PESSOAS    |                                 |                             |            | arenae  |        | in reich |       |    |
| (E ADMINISTRAÇÃO       |                                 | $\equiv$ Todos os Processos |            |         |        |          |       |    |
| Cadastros ~            |                                 |                             |            |         |        |          |       |    |
| Áreas de Atuação       |                                 |                             | i≡ CEI     | NTRAL   | DE     | SER      | VIÇO  | S  |
| Pessoas Físicas        |                                 | 😩 GESTÃO DE PESSOAS 🗙       |            |         | _      |          |       |    |
| Pessoas Externas       |                                 |                             |            |         |        |          |       |    |
| Pessoas Jurídicas      |                                 | Servidores                  | NC         | ovos    | CH/    | ۱MA      |       | S  |
| Prestadores de Serviço |                                 | SIGEPE                      |            | Sem     | atrib  | uiçã     | 0     |    |
| Prédios                |                                 |                             |            |         |        |          |       |    |
| Salas                  |                                 | Busca Rápida:               | $\equiv$ M | leus Ch | nama   | dos      |       |    |
|                        |                                 | Q Servidor                  | <b>+</b> A | brir Ch |        | do       |       |    |
| Reservas de Salas >    |                                 |                             | ? Ва       | ase de  | Conh   | ecin     | nento | s  |
| Almoxarifado >         |                                 |                             |            |         |        |          |       |    |
| Patrimônio >           |                                 | B 222055655                 |            |         |        |          |       |    |

2º Passo: Na tela de Prestadores de Serviço, clique no botão Adicionar Prestadores de serviço, localizado no canto superior direito da página. A URL para acessar essa tela é <u>https://suap.ifpi.edu.br/admin/comum/prestadorservico/</u>

| suap 💿                                | Início > | Prestadores de serv | iço<br>do corvi  | <b>50</b>            |               |     |      |       | inner Denstader de service | O Alivela |
|---------------------------------------|----------|---------------------|------------------|----------------------|---------------|-----|------|-------|----------------------------|-----------|
| Wellington Viana                      | Pre      | stauores            | ue ser vi        | ĻΟ                   |               |     |      | Adic  | ionar Prestador de serviço | 🚱 Ajuda   |
| Q Buscar Item de Menu                 | Text     | ROS:<br>D:          |                  | Campus: Setor:       |               |     | odos |       |                            |           |
|                                       | Ativ     | D:                  |                  |                      |               |     |      |       |                            |           |
| DOCUMENTOS/PROCESSOS                  | ٩        | Todos               |                  | Filtrar              |               |     |      |       |                            |           |
|                                       |          |                     |                  |                      |               |     |      |       |                            |           |
| PESQUISA                              | 123      | 4 53 54 M           | lostrando 1070 l | Prestadores de servi | ço            |     |      |       |                            |           |
| 💼 EXTENSÃO                            | #        | CPF                 | Nome             | × ^                  | Setor SUAP    | 1   | Foto | Ativo | E-mail Secundário          |           |
| 🛎 GESTÃO DE PESSOAS                   |          |                     |                  |                      |               |     |      |       |                            |           |
| ĨΞ ADMINISTRAÇÃO                      | ۹ 🖻      |                     |                  |                      | CPPD-IFPI     |     |      | •     |                            |           |
| Cadastros 🗸 🗸                         |          |                     |                  |                      |               | 1   |      |       |                            |           |
| Áreas de Atuação                      | 0.12     |                     |                  |                      | CPPD-IFPI     |     |      | 0     |                            |           |
| Pessoas Físicas                       | ~ 0      |                     |                  |                      |               |     |      |       |                            |           |
| Pessoas Externas<br>Pessoas Jurídicas |          |                     |                  |                      | CATCE-CAMPUS  |     |      |       |                            |           |
| Prestadores de Serviço                | Q 🛛      |                     |                  |                      | TERESINA-CENT | RAL | X.   | •     |                            |           |

**3º Passo A (Estagiários e Terceirizados):** Na tela de cadastro, preencha os dados do Prestador de Serviço solicitados. No campo **"Nome de Registro"**, insira o nome do prestador. É importante lembrar que os campos CPF, Sexo, Nacionalidade e Setor são obrigatórios.

| suap 🌒                 |   | Início > Prestadores de serviço > | Adicionar Prestador de serviço   | Aiuda |                               |  |  |  |
|------------------------|---|-----------------------------------|----------------------------------|-------|-------------------------------|--|--|--|
| Wellington Viana       |   | Adicional Frest                   |                                  |       |                               |  |  |  |
| Q Buscar Item de Menu  |   | Nome de Registro:                 | Michael Gerald Tyson             |       |                               |  |  |  |
|                        |   | Nome Social:                      | Mike Tyson                       |       |                               |  |  |  |
| DOCUMENTOS/PROCESSOS   |   | Nome Usual:                       |                                  |       |                               |  |  |  |
|                        |   |                                   |                                  | · ·   |                               |  |  |  |
| PESQUISA               |   |                                   |                                  |       | Nome que sera exibido no SUAP |  |  |  |
| 💼 EXTENSÃO             | < | CPF: *                            | 315.962.503-64 Sexo: * Masculino | Y     |                               |  |  |  |
| 🚢 GESTÃO DE PESSOAS    |   |                                   | Formato: "XXXXXXXXXXXXX          |       |                               |  |  |  |
|                        |   | Setor: *                          | 🚣 🔑 IFPI-IFPI                    |       |                               |  |  |  |
| Cadastros 🗸 🗸          |   |                                   | A CAANG-CAMPUS ANGICAL           |       |                               |  |  |  |
| Áreas de Atuação       |   |                                   |                                  |       |                               |  |  |  |
| Pessoas Físicas        |   |                                   |                                  |       |                               |  |  |  |
| Pessoas Externas       |   |                                   | - 🛺 CACOC-CAMPUS COCAL           |       |                               |  |  |  |
| Pessoas Jurídicas      |   |                                   | 🛺 CACOR-CAMPUS CORRENTE          |       |                               |  |  |  |
| Prestadores de Serviço |   |                                   |                                  |       |                               |  |  |  |
| Prédios                |   |                                   |                                  |       |                               |  |  |  |
| Salas                  |   |                                   |                                  |       |                               |  |  |  |

**3.1.a** - No campo **"Setor**", selecione o setor em que o prestador de serviço ficará lotado. No campo **"E-mail Secundário"**, adicione o e-mail secundário do prestador para que, no primeiro acesso ao Suap, ele possa solicitar a senha de acesso. Após preencher todos os campos obrigatórios, clique em **"Salvar"**.

| > |                                              | GAB-IFPI<br>GAB-IFPI<br>GAB-IFFI<br>GAB-IFFI<br>GAB-IFFI<br>GAB-IFFI<br>GAB-IFFI<br>GAB-IFFI<br>GAB-IFFI<br>GAB-IFFI<br>GAB-IFFI<br>GAB-IFFI<br>GAB-IFFI<br>GAB-IFFI<br>GAB-IFFI<br>GAB-IFFI<br>GAB-IFFI<br>GAB-IFFI<br>GAB-IFFI<br>GAB-IFFI<br>GAB-IFFI<br>GAB-IFFI<br>GAB |
|---|----------------------------------------------|----------------------------------------------------------------------------------------------------|
|   | Setores visíveis no<br>sistema de protocolo: | Q, Escolha uma ou mais opções                                                                                                    |
|   | Foto:                                        | Escolher arquivo Nenhum arquivo selecionado                                                                                                    |
|   | Ativo                                        | Z<br>Somente prestadores de serviço ativos podem usar os terminais de ponto e chaves                                                                                                    |
|   | E-mail Secundário:                           | teste@teste.com.br                                                                                                    |
|   |                                              | E-mail utilizado para recuperação de senha.                                                                                                    |
|   | Salvar Salvar e adic                         | onar outro(a) Salvar e continuar editando                                                                                                    |

**3º Passo B (para Representantes de Pessoas Jurídicas, Autônomos, Pessoas Física e Egressos):** Na tela de cadastro, preencha os dados do Prestador de Serviço solicitados. No campo **"Nome de Registro"**, insira o nome do prestador. É importante lembrar que os campos CPF, Sexo, Nacionalidade e Setor são obrigatórios.

| suap 💿                 |   | Início > Prestadores de serviço > | Adicionar Prestador de serviço  |          |
|------------------------|---|-----------------------------------|---------------------------------|----------|
|                        |   | <b>Adicionar Prest</b>            | tador de serviço                | Ø Ajuda  |
| Wellington Viana       |   |                                   |                                 |          |
| Q Buscar Item de Menu  |   | Nome de Registro:                 | Michael Gerald Tyson            |          |
|                        |   | Nome Social:                      | Mike Tyson                      |          |
| DOCUMENTOS/PROCESSOS   |   | Nome Usual:                       |                                 |          |
|                        |   |                                   |                                 | <b>`</b> |
| PESQUISA               |   | 1                                 | Nome que será exibido no SUAP   |          |
| 💼 EXTENSÃO             | < | CPF:*                             | 315.962.503-64 Sexo:* Masculino | •        |
| 🚢 GESTÃO DE PESSOAS    |   | F                                 | Formato: "XXXXXXXXXXXXX         |          |
| ĨΞ ADMINISTRAÇÃO       |   | Setor: *                          | 🚣 🟭 IFPI-IFPI                   |          |
| Cadastros 🗸 🗸          |   |                                   | - 🚛 CAANG-CAMPUS ANGICAL        |          |
| Áreas de Atuação       |   |                                   | CE-LOCAL-ANG-CAMPUS ANGICAL     |          |
| Pessoas Físicas        |   |                                   |                                 |          |
| Pessoas Externas       |   |                                   | - 🦲 CACOC-CAMPUS COCAL          |          |
| Pessoas Jurídicas      |   |                                   | - 🚛 CACOR-CAMPUS CORRENTE       |          |
| Prestadores de Serviço |   |                                   | - 🦲 CAFLO-CAMPUS FLORIANO       |          |
| Prédios                |   |                                   |                                 |          |
| Salas                  |   |                                   |                                 |          |

**3.1.b** - No campo "Setor", selecione o setor "SETOR EXTERNO-IFPI", pois não há um setor específico para esses tipos de prestadores de serviço. No campo "E-mail Secundário", adicione o e-mail secundário do prestador para que, no primeiro acesso ao Suap, ele possa solicitar a senha de acesso. Após preencher todos os campos obrigatórios, clique em "Salvar".

|                                                        | 1 SETOR-EXTERNO-IFPI                                                            |
|--------------------------------------------------------|---------------------------------------------------------------------------------|
| Setores visíveis no<br>sistema de protocolo:           | Q Escolha uma ou mais opções                                                    |
| Ativo                                                  | Somente prestadores de serviço ativos podem usar os terminais de ponto e chaves |
| Dados Extras                                           |                                                                                 |
| E-mail Secundário:                                     | teste@teste.com.br         E-mail utilizado para recuperação de senha.          |
| 2 Email do Google<br>Classroom:                        |                                                                                 |
| Permitir registro de<br>ponto sem impressão<br>digital | Pessoas com impressão digital fraca devem ter essa opção marcada                |
| 3                                                      |                                                                                 |

**4º Passo:** Para adicionar o setor e a função do prestador, consulte o nome do mesmo na lista de prestadores cadastrados. Você pode fazer isso acessando a opção **"Acesse o Cadastro"** na barra central acima ou clicando na lupa ao lado do lápis.

|                       |   |                 | Cadastro reali                       | izado com sucesso | o. <u>Ace</u> | <u>esse o cadastro</u> . |             |               |                    |                         |
|-----------------------|---|-----------------|--------------------------------------|-------------------|---------------|--------------------------|-------------|---------------|--------------------|-------------------------|
| suap                  |   | Início > Presta | adores de serviço<br>dores de serviç | ço                |               |                          |             | Adicionar Pre | estador de serviço | <ul><li>Ajuda</li></ul> |
| vveilington viana     |   | FILTROS:        |                                      |                   |               |                          |             |               |                    |                         |
| Q Buscar Item de Menu |   | Texto:<br>mike  |                                      | Campus:           |               | Seto                     | r:<br>Todos |               |                    |                         |
| 😤 INÍCIO              |   | Ativo:          |                                      |                   |               |                          |             |               |                    |                         |
| DOCUMENTOS/PROCESSOS  |   | Q, Todo         | S                                    | Filtrar           |               |                          |             |               |                    |                         |
|                       |   |                 |                                      |                   |               |                          |             |               |                    |                         |
| PESQUISA              | < | Mostrando 1     | Prestador de serviço                 |                   |               |                          |             |               |                    |                         |
| III EXTENSÃO          |   | #               | CPF                                  | Nome ×            | <b>(</b> ^    | Setor SUAP               | Foto        | Ativo         | E-mail Secundário  |                         |
| 🚢 GESTÃO DE PESSOAS   |   |                 |                                      |                   |               |                          |             |               |                    |                         |
| ≝ ADMINISTRAÇÃO       |   | Q 🗹             | 315.962.503-64                       | Mike Tyson        |               | CLS-IFPI                 |             | •             |                    |                         |
| Cadastros 🗸           |   |                 |                                      |                   |               |                          |             |               |                    |                         |
| Áreas de Atuação      |   | Mostrando 1     | Prestador de serviço                 |                   |               |                          |             |               |                    |                         |

5º Passo: Na tela com os dados do prestador de serviço, clique no botão "Vincular Ocupação".

| Suap     •       Wellington Vlana       Wellington Vlana | Ini<br>N | icio > Prestadores<br><b>/ike Tysc</b> | de serviço > Prestadores de serviço > Mike Tyson (31596250364)<br>on (31596250364)<br>Editar v              | Active Directory V  |   |               |   |   |   |       |                              |     |   |          |                        |          |
|----------------------------------------------------------|----------|----------------------------------------|----------------------------------------------------------------------------------------------------|---------------------|---|---------------|---|---|---|-------|------------------------------|-----|---|----------|------------------------|----------|
| an endere                                                | ~        | Informaçõe                             | s Gerais                                                                                                    |                     |   |               |   |   |   |       |                              |     |   |          |                        |          |
| ☆ INICIO                                                 |          | Nome                                   | Mike Tyson                                                                                                  |                     |   |               |   |   |   |       |                              |     |   |          |                        |          |
| DOCUMENTOS/PROCESSOS                                     |          | CPF                                    | 315.962.503-64 Sexo                                                                                         | М                   |   |               |   |   |   |       |                              |     |   |          |                        |          |
| 🖅 ENSINO                                                 |          | E-mail                                 | - E-mail Secundário                                                                                         |                     |   |               |   |   |   |       |                              |     |   |          |                        |          |
| PESQUISA                                                 | <        | <                                      | <                                                                                                    | <                   | < | Institucional |   |   |   |       |                              |     |   |          |                        |          |
| EXTENSÃO                                                 |          |                                        |                                                                                                    |                     |   | <             | < | < | < | <     | <                            | <   | < | Username | 31596250364 Setor Suap | CLS-IFPI |
| 🖀 GESTÃO DE PESSOAS                                      |          |                                        |                                                                                                    |                     |   |               |   |   |   | Ativo | Sim Possul Impressão digital | Não |   |          |                        |          |
| ≅ ADMINISTRAÇÃO                                          |          |                                        |                                                                                                    |                     |   |               |   |   |   |       |                              |     |   |          |                        |          |
| Cadastros 🗸                                              |          |                                        |                                                                                                    |                     |   |               |   |   |   |       |                              |     |   |          |                        |          |
| Áreas de Atuação                                         | ~        | Ocupações                              |                                                                                                    |                     |   |               |   |   |   |       |                              |     |   |          |                        |          |
| Pessoas Físicas                                          |          |                                        |                                                                                                    |                     |   |               |   |   |   |       |                              |     |   |          |                        |          |
| Pessoas Externas                                         |          |                                        |                                                                                                    | Vincular Ocupação   |   |               |   |   |   |       |                              |     |   |          |                        |          |
| Pessoas Jurídicas                                        |          | Atenção: F                             | ste prestador não tem penhuma ocupação associada e por isso não pode utilizar o módulo de documento e pro   | ocesso eletrônico   |   |               |   |   |   |       |                              |     |   |          |                        |          |
| Prestadores de Serviço                                   |          | Atençao. L                             | iste prestador nao teneneninania ocupação associada e por 1550 não pode delizar o modulo de documento e pre | seesso electronico. |   |               |   |   |   |       |                              |     |   |          |                        |          |

**6º Passo:** Preencha os campos de ocupação, nome da empresa, data de início e término do contrato, e o Setor Suap. É importante lembrar que todos esses campos são obrigatórios. Após preencher os dados corretamente, clique em **"Salvar"**.

| * Ocupacao:        | Q Escolha uma opção |
|--------------------|---------------------|
| * Pessoa Jurídica: | Q Escolha uma opção |
| * Data de início:  | dd/mm/aaaa 🗖        |
| * Data fim:        | dd/mm/aaaa          |
| * Setor suap:      | Q Escolha uma opção |

### **OBSERVAÇÕES IMPORTANTES:**

Quando for "Vincular Ocupação" deverá ser vinculado a uma Pessoa Jurídica. Exemplos:

- Representante da Construtora Nome da empresa Pessoa Jurídica;
- Autônomo/Pessoa Física EXCEPCIONALMENTE, até que seja regularizado a pendência, a pessoa Jurídica será "Instituto Federal de Educação, Ciência e Tecnologia do Piauí - Reitoria (10806496000149)".
- Egressos: EXCEPCIONALMENTE, até que seja regularizado a pendência, a pessoa Jurídica será "Instituto Federal de Educação, Ciência e Tecnologia do Piauí - Reitoria (10806496000149)".

# Etapa criação de documentos e solicitação de assinatura

### ATENÇÃO: OS SETORES QUE NECESSITAM DE DOCUMENTOS ELETRÔNICOS COM ASSINATURA DE USUÁRIOS EXTERNOS, DEVEM REALIZAR OS PROCEDIMENTOS. CONSULTAR AS ROTINAS ESPECÍFICAS, DE QUEM PODERÁ ENCAMINHAR O DOCUMENTO PARA ASSINATURA.

1º Passo: Agora, crie um documento eletrônico para que o prestador de serviço possa assiná-lo. É importante lembrar que todos os campos são obrigatórios e, ao finalizar a criação do documento, clique em "Salvar".

| ( | Wellington Viana                                   | Ac | licionar Docu        | mento de Texto                                                                | Ø Ajuda |
|---|----------------------------------------------------|----|----------------------|-------------------------------------------------------------------------------|---------|
| q | Buscar Item de Menu                                |    | Tipo do Documento: * | Declaração                                                                    | ~       |
| * | INÍCIO                                             |    | Modelo: *            | Declaração Padrão                                                             | ~       |
| D | DOCUMENTOS/PROCESSOS                               |    | Nível de Acesso: *   | Público                                                                       | •       |
|   | Dashboard<br>Documentos                            |    | Hipótese Legal:      |                                                                               | •       |
|   | Cadastros > Processos Eletrônicos >                |    | Setor Dono: *        | niporese regar so e ourigatoria para documentos signosos ou resurtos DSI-IFPI | ~       |
|   | Autenticação de Documentos ゝ                       | <  | 5                    | Se o setor desejado não está listado, solicite permissão ao chefe desse setor |         |
|   | Processos Físicos ><br>Gerenciamento de Permissões |    | Assunto: *           | Declaração de teste para assinatura dos prestadores de serviço.               |         |
|   | Minhas Permissões                                  |    |                      |                                                                               |         |
| 5 | ] ENSINO                                           |    |                      |                                                                               |         |
| ۲ | PESQUISA                                           |    |                      |                                                                               |         |
|   | EXTENSÃO                                           |    | 1                    | 192 caractere(s) restante(s)                                                  |         |
| 1 | ADMINISTRAÇÃO                                      |    | Classificações:      | Q. Escolha uma ou mais opções                                                 |         |
| - | TEC. DA INFORMAÇÃO<br>ALMOXARIFADO                 | ſ  | Salvar e adicio      | nar outro(a) Salvar e continuar editando                                      |         |

### 2º Passo: Após criar, preencher e editar o documento, clique em "Concluir".

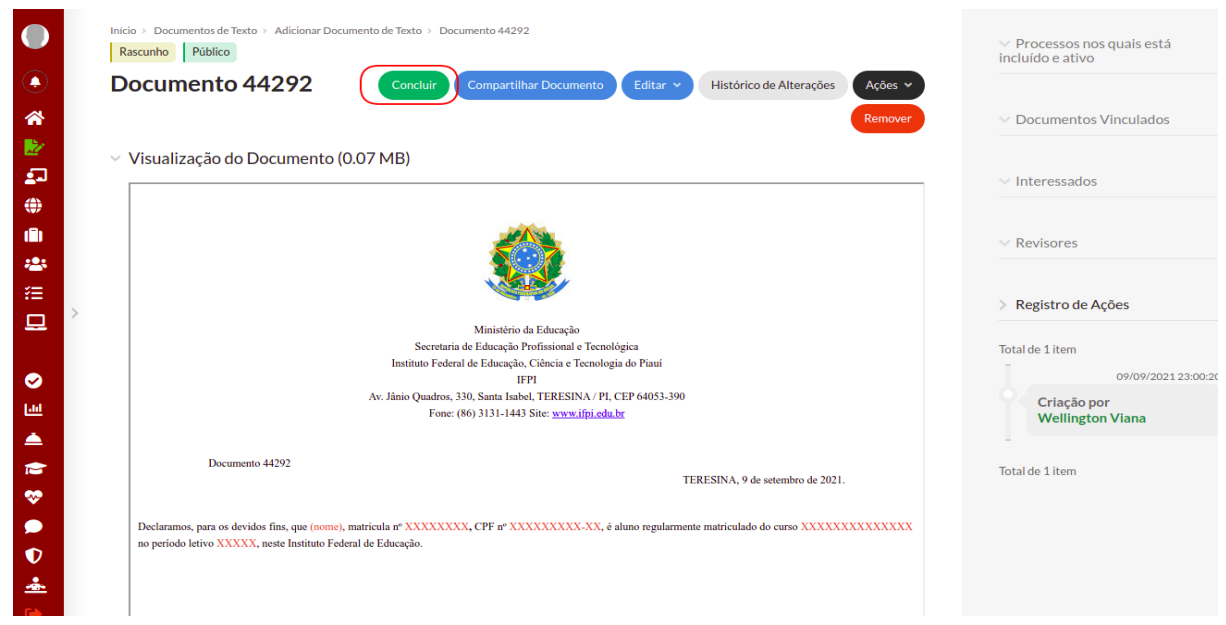

|                                                                   | Operação realizada com sucesso.                                                                                                    |                                                                                              |  |  |  |  |  |  |  |
|-------------------------------------------------------------------|----------------------------------------------------------------------------------------------------|----------------------------------------------------------------------------------------------|--|--|--|--|--|--|--|
| <ul> <li>•</li> <li>•</li> <li>•</li> <li>•</li> <li>•</li> </ul> | Inicio > Documentos de Texto > Adicionar Documento de Texto > Documento 44292<br>Concluído Público<br>Documento 44292<br>Solicitar v Assinar v Retornar para Rascunho Compartilhar Documento Ações v<br>Revisão<br>Assinatura | <ul> <li>Processos nos quais está incluído e ativo</li> <li>Documentos Vinculados</li> </ul> |  |  |  |  |  |  |  |
| 2<br>2<br>4                                                       | Visualização do Documenti Assinatura com<br>Anexação a<br>Processo                                                                                                    | ✓ Interessados                                                                               |  |  |  |  |  |  |  |
| ∎<br>**<br>*=                                                     |                                                                                                    | <ul> <li>Revisores</li> <li>&gt; Registro de Ações</li> </ul>                                |  |  |  |  |  |  |  |
| •                                                                 | Ministèrio da Educação<br>Secretaria de Educação Profissional e Tecnológica<br>Instituto Federal de Educação, Ciência e Tecnologia do Piani<br>IFP1<br>As: Jinio Gundros 230, Santa Irebal TERESINA / PL/CEP/64053-300        | Total de 1 item<br>09/09/2021 23:00:20                                                       |  |  |  |  |  |  |  |
| اللة<br>الم                                                       | Fone: (86) 3131-1443 Site: <u>www.ifpi.edu.br</u>                                                                                                    | Criação por<br>Wellington Viana                                                              |  |  |  |  |  |  |  |
| <b>≥</b><br>⊗                                                     | Documento 44292<br>TERESINA, 9 de setembro de 2021.                                                                                                    | Total de 1 item                                                                              |  |  |  |  |  |  |  |
| ●<br>♥                                                            | Declaramos, para os devidos fins, que (nome), matricula nº XXXXXXXX, CPF nº XXXXXXXXX, é aluno regularmente matriculado do curso XXXXXXXXXXXXXXXXXXXXXXXXXXXXXXXXXXXX                                                         |                                                                                              |  |  |  |  |  |  |  |

3º Passo: Na próxima tela, clique em "Solicitar" e, em seguida, em "Assinatura".

4º Passo: No campo "Solicitação Principal - Pessoa\*", procure pelo nome do prestador de serviço que irá assinar o documento e clique em "Enviar solicitações".

| suap                  | ٩        | Início | > Documentos de Texto >                         | Adicionar Documento de Texto > Documento 44292 > Conteudo documento > Solicitações de Assinaturas |   |
|-----------------------|----------|--------|-------------------------------------------------|---------------------------------------------------------------------------------------------------|---|
| Wellington Viana      |          | So     | licitações de                                   | Assinaturas                                                                                       |   |
|                       |          | Sol    | icitação Principal                              |                                                                                                   |   |
| Q Buscar Item de Menu |          |        | Pessoa: *                                       | Q. Mike Tyson                                                                                     | × |
|                       |          | Sol    | Solicitação Complementar #1 Remover solicitação |                                                                                                   |   |
| DOCUMENTOS/PRC        | CESSOS   |        |                                                 |                                                                                                   |   |
| Documentos Eletrônic  |          | Ordem: | E 1                                             |                                                                                                   |   |
| Dashboard             |          |        | Pessoa:                                         |                                                                                                   |   |
| Documentos            |          |        |                                                 | Q, Escolha uma opção                                                                              |   |
|                       |          | < Ad   | licionar Solicitação                            |                                                                                                   |   |
| Processos Eletrônicos |          | Er     | oviar solicitações                              |                                                                                                   |   |
| Autenticação de Docu  | mentos > |        | Wiar Solicitações                               |                                                                                                   |   |

Observação: Caso o nome do prestador de serviço não apareça, verifique se ele foi cadastrado corretamente como prestador de serviço no módulo de administração.

Importante: em caso de dúvidas/problemas de acesso entrar em contato através da CENTRAL DE SERVIÇOS.

## Documento Digitalizado Público

#### Cadastro de prestadores de serviço

Assunto: Cadastro de prestadores de serviço Assinado por: Jose Cardoso Tipo do Documento: Manual Situação: Finalizado Nível de Acesso: Público Tipo do Conferência: Documento Original

Documento assinado eletronicamente por:

Jose Francisco Assuncao Cardoso, CHEFE DE DEPARTAMENTO - CD4 - DSI-IFPI, em 09/03/2023 11:51:44.

Este documento foi armazenado no SUAP em 09/03/2023. Para comprovar sua integridade, faça a leitura do QRCode ao lado ou acesse https://suap.ifpi.edu.br/verificar-documento-externo/ e forneça os dados abaixo:

Código Verificador: 305800 Código de Autenticação: 35be34cc81

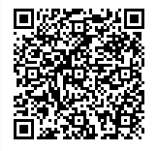